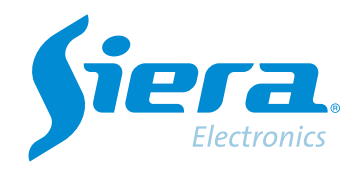

# Cambio contraseña usuario administrador

# **Quick Help**

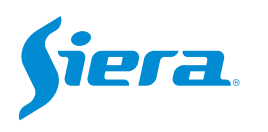

1. Ingresa al menú principal.

| Vista 1          |   |
|------------------|---|
| Vista 4          | * |
| Vista 8          |   |
| Vista 9          |   |
| Guía             |   |
| Formato de Video |   |
| Reproducir       |   |
| Modo Grabación   |   |
| Hibrido          |   |
| Menú Principal   |   |

#### 2. Ingresar al sistema con el usuario admin.

Recuerde que la contraseña de fabrica es siera.

| Usuario  | admin                                                                                                    |  |  |
|----------|----------------------------------------------------------------------------------------------------|--|--|
| Password | siera                                                                                                    |  |  |
| Login    | 1 2 3 4 5 6 7 8 9 0 +<br>q w e r 1 y u i o p [ ] 1<br>a s d f g h j k I : ' Enter<br>z x c v b n m / ` <-<br>- = |  |  |
|          | OK Cancel                                                                                                    |  |  |

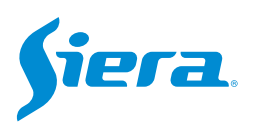

## 3. Ingrese en "Sistema".

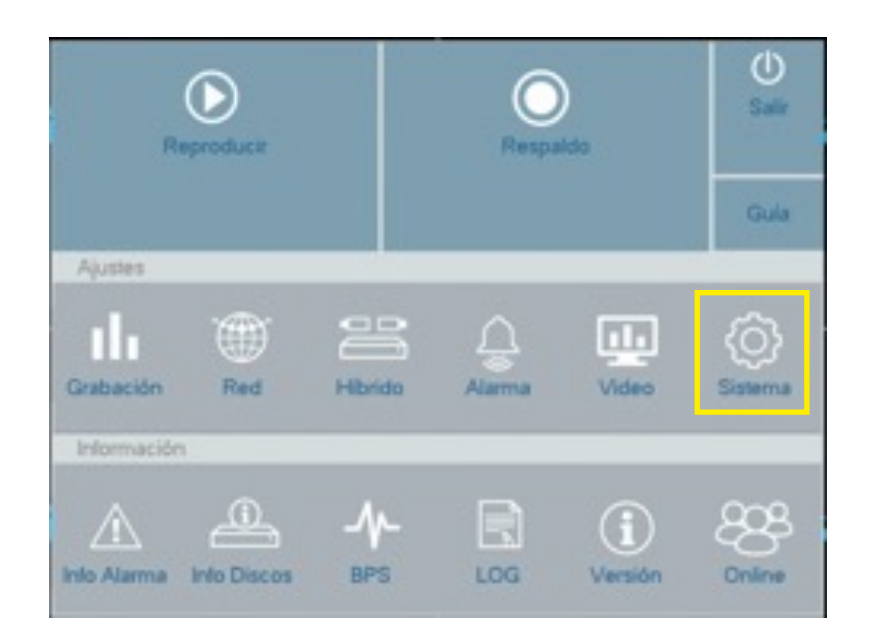

## 4. Ingresar en "Cuentas".

| General            | Hora            | 08 03 2023 19 09 42 |   |
|--------------------|-----------------|---------------------|---|
| Tour               | DST             | Ajustes             |   |
|                    | Formato Fecha   | DD MM YYYY          |   |
| RS232              | Separador       |                     |   |
|                    | Formato Hora    | 24-HS               | - |
| Cuentas            | Idioma          | Español             |   |
|                    | HDD Lleno       | Sobre-escribir      |   |
| Auto Mantenimiento | HVR             | 0                   |   |
|                    | Modo Video      | PAL                 | - |
| Importar/Exportar  | Auto Logout/min | 5                   |   |
|                    | Nombre          | Siera               |   |
|                    | Guia            |                     |   |
| rvestaurar         |                 |                     |   |
| Actualizar         |                 |                     |   |
|                    |                 |                     |   |
|                    |                 |                     |   |
|                    |                 |                     |   |
|                    |                 |                     |   |

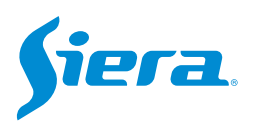

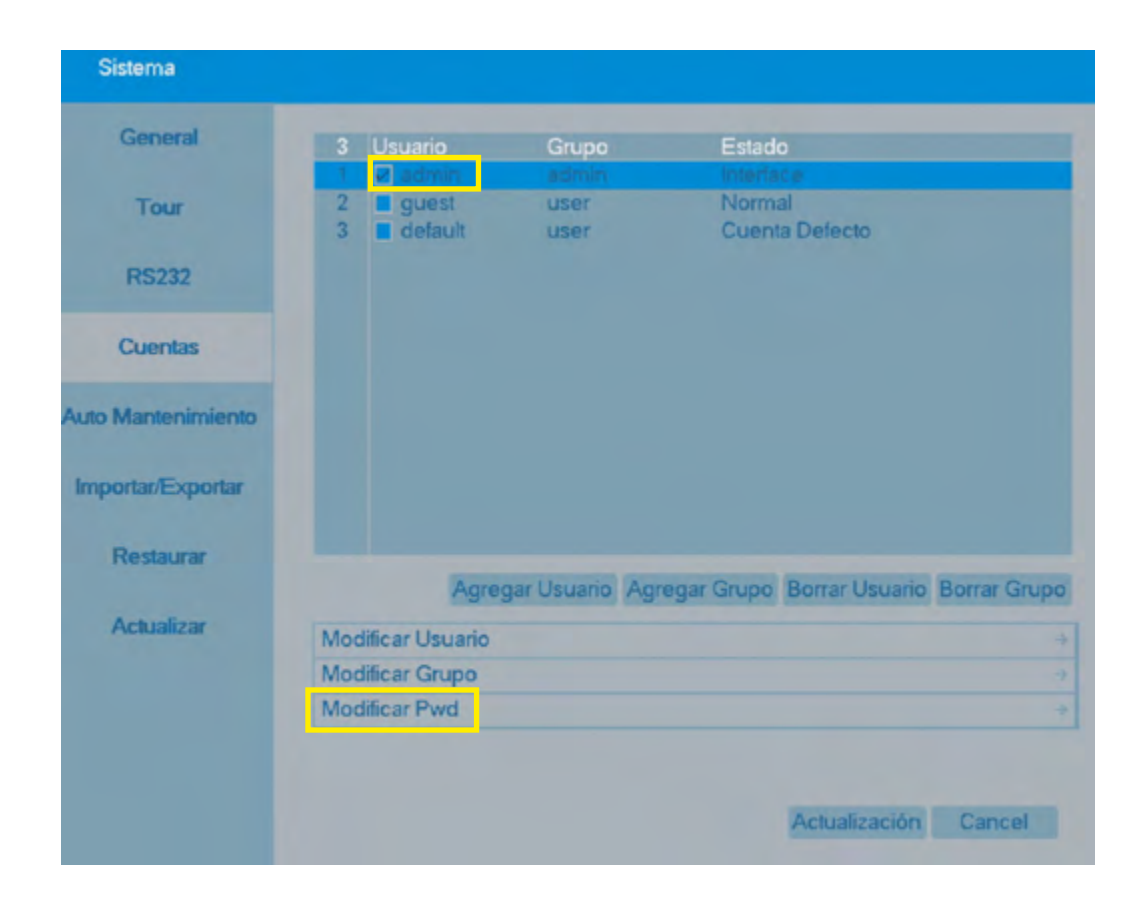

5. Seleccione el usuario "admin" y luego seleccione "Modificar Pwd".

6. El sistema solicitara introducir la contraseña actual (de fabrica es siera), y luego que introduzca la contraseña nueva y por último que la confirme. Por último, pulse "OK".

| Usuario      | admin |
|--------------|-------|
| Actual       |       |
| Nuevo        |       |
| Confirmación |       |
|              |       |

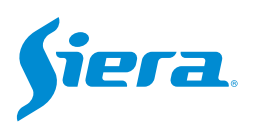

#### 7. Si el proceso se realiza con éxito el sistema mostrara. Por último, pulse "OK".

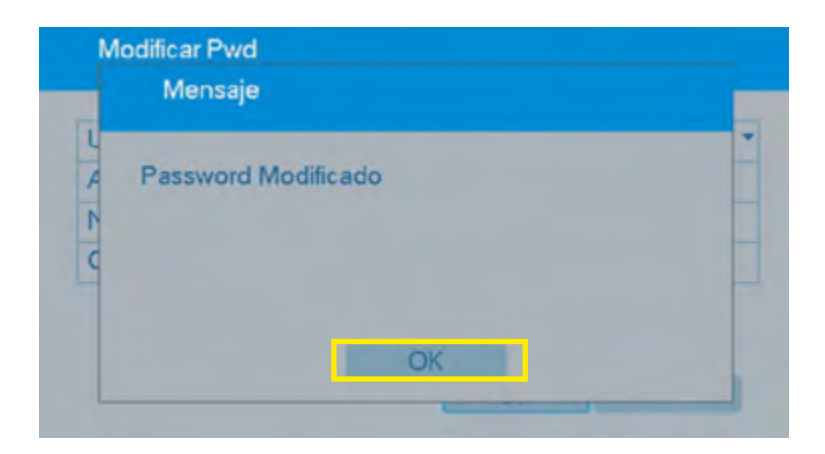

NOTA: se recomienda reiniciar el sistema luego de modificar la contraseña.

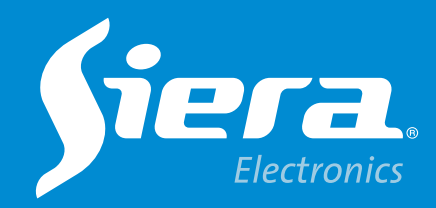

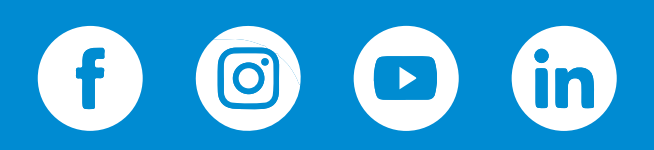

sieraelectronics.com